## Hướng dẫn tham khảo nhanh

Cập nhật thông tin ngân hàng

Các nhà cung cấp nên đăng nhập vào tài khoản ePro/Jaggaer của mình khi cần thay đổi thông tin ngân hàng. Để cập nhật thông tin ngân hàng, người thực hiện thay đổi phải có các quyền chính xác trong hệ thống.

- Tham vấn quản trị viên tài khoản để xác định xem các quyền của bạn đã được thiết lập chính xác chưa.
- Nếu bạn không biết quản trị viên tài khoản của mình là ai, vui lòng liên hệ bộ phận <u>Hỗ trợ</u> <u>Jaggaer</u>.

### Cập nhật thông tin ngân hàng

Từ màn hình chính PPG, sử dụng menu điều hướng ở bên trái và chọn **Registration – Registration** – Manage Registration Profile (Đăng ký – Đăng ký – Quản lý hồ sơ đăng ký)

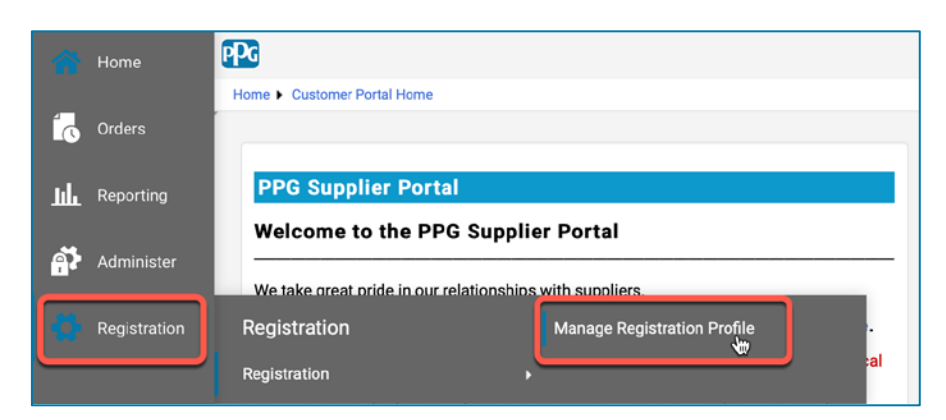

Lựa chọn này sẽ mở danh sách kiểm tra đăng ký. Chọn **Payment Information (Thông tin thanh toán)** để thay đổi thông tin ngân hàng.

| Supplier Number:JA_266872                                                   |                                                                                                    | Payment Information                                                                                                    |                                       |                                                                                                    |        |        |  |
|-----------------------------------------------------------------------------|----------------------------------------------------------------------------------------------------|----------------------------------------------------------------------------------------------------|---------------------------------------|----------------------------------------------------------------------------------------------------|--------|--------|--|
| Change Supplier<br>Registration <b>Complete</b> for:<br>PPG Supplier Portal |                                                                                                    | Information on this page is used to determine how and where you will receive payment. PPG's preferred payment method is Direct Deposit (ACH), and, therefore, banking<br>information is required. Any other payment method should be approved in advance by PPG before completing your registration. Otherwise, the registration may be<br>returned, which will delay the setup process. Please be sure to enter an Electronic Remittance Email if you wish to receive email notifications regarding payments                                       |                                       |                                                                                                    |        |        |  |
| Welcome<br>Company Overview<br>Business Details                             | * *                                                                                                    | including invoice, date, and amount.<br>If you need to change existing banking information, please add new payment information and mark the old information inactive instead of overwriting the<br>existing information. Please <u>do not</u> mark duplicate payment information or payment information that appears to have the "wrong" payment type as inactive<br>without discussing with your PPG Procurement contact first. These provide specific functionality within PPG systems, and deactivating them could prevent or<br>delay payments. |                                       |                                                                                                    |        |        |  |
| Addresses                                                                   | ×                                                                                                    |                                                                                                    |                                       |                                                                                                    |        |        |  |
| Contacts                                                                    | <ul> <li>Image: A second second s</li></ul> | Title ▽                                                                                                    | Payment Type                          | Currency                                                                                                    | Active |        |  |
| Diversity                                                                   |                                                                                                    | Business Bank Account                                                                                                    | Direct Deposit (ACH)                  | USD                                                                                                    | Yes    | 1 Edit |  |
| Payment Information                                                         | <b>~</b>                                                                                                    | Check                                                                                                    | Check                                 | USD                                                                                                    | Yes    | Edit   |  |
| Tax Information                                                             | ×                                                                                                    | Add Payment Information 👻                                                                                                    |                                       |                                                                                                    |        |        |  |
|                                                                             |                                                                                                    |                                                                                                    | 1. Nhấp vào <b>Ed</b><br>khoản ngân h | <ul> <li>1. Nhấp vào Edit (Chỉnh sửa) để đánh dấu tài<br/>khoản ngân hàng hiện tại là không hoạt động</li> </ul> |        |        |  |

QUAN TRONG! Không sửa đổi phương thức/tài khoản thanh toán hiện có. Đánh dấu tài khoản cũ là Không hoạt động và Add Payment Information (Thêm thông tin thanh toán) để tạo bản ghi cho thông tin mới/cập nhật.

## Hướng dẫn tham khảo nhanh Cập nhật thông tin ngân hàng

| Edit Paymen                                                                                                    | at Information ×                                                                                                    |        | 2. Tron<br>Infor                                                     | g mục Edit Payment<br>mation (Chỉnh sửa thờ                                                                                                    | ông tin                 |     |
|----------------------------------------------------------------------------------------------------|----------------------------------------------------------------------------------------------------|--------|----------------------------------------------------------------------|----------------------------------------------------------------------------------------------------|-------------------------|-----|
| Payment Title *<br>Country *<br>Payment Type *<br>Direct Deposit Format<br>Remittance Address *<br>Electronic Remittance<br>Email<br>Currency * | Business Bank Account       United States       Direct Deposit (ACH)       ACH ‡       Main Office (Remittance) ‡       Contact1@abc-company.com       USD ‡ |        | (Đan<br>"No<br>3. Nhấp<br>đổi).<br>Các tài k<br>hoạt độr<br>trong da | n toan), chuyen chỉ dịnh<br>ng hoạt động) từ Yes (C<br>(Không)".<br>o vào Save Changes (L<br>khoản được đánh dấu là<br>ng sẽ chuyển thành màu<br>nh sách thông tin thanh | à không<br>xám<br>toán. |     |
| Contact Name                                                                                                    | Beth Tester                                                                                                    |        |                                                                      | - terranet                                                                                                    |                         |     |
| Purpose                                                                                                    |                                                                                                    | Check  | v.                                                                   | Check                                                                                                    | USD                     | Yes |
|                                                                                                    | 4                                                                                                    | Busine | ss Bank Account                                                      | Direct Deposit (ACH)                                                                                                    | USD                     | No  |
| Active                                                                                                    | Yes No 2                                                                                                    |        |                                                                      |                                                                                                    |                         |     |
| Bank Account                                                                                                    |                                                                                                    |        |                                                                      |                                                                                                    |                         |     |
| Country *                                                                                                    | United States \$                                                                                                    |        |                                                                      |                                                                                                    |                         |     |
| Donk Nama *                                                                                                    |                                                                                                    |        |                                                                      |                                                                                                    |                         |     |
| * Required to Complete Regis                                                                                                    | stration 3 Save Changes Close                                                                                                    |        |                                                                      |                                                                                                    |                         |     |

Bạn hiện đã sẵn sàng để thêm thông tin thanh toán cập nhật. Nếu nút **Add Payment Information** (**Thêm thông tin thanh toán**) không hiển thị, bạn không có quyền hệ thống để cập nhật thông tin ngân hàng (xem ở trên).

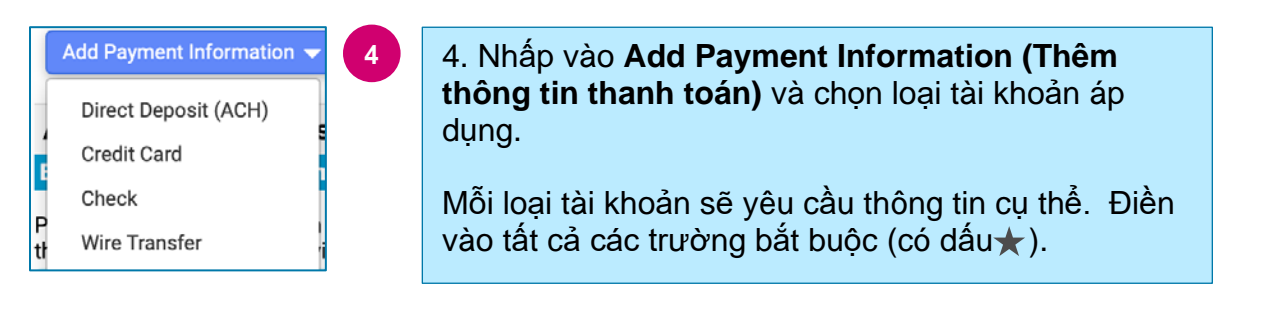

Sau khi điền xong tất cả các trường bắt buộc, nhấp vào Save Changes (Lưu thay đổi).

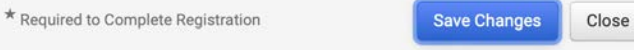

# Hướng dẫn tham khảo nhanh

Cập nhật thông tin ngân hàng

#### Thông tin thanh toán mới lúc này sẽ hiện hoạt trong danh sách thanh toán.

| Title 🗢                | Payment Type         | Currency | Active |
|------------------------|----------------------|----------|--------|
| Check                  | Check                | USD      | Yes    |
| New Chase Bank Details | Direct Deposit (ACH) | USD      | Yes    |
| Business Bank Account  | Direct Deposit (ACH) | USD      | No     |

PPG sẽ xác minh mọi sự bổ sung/thay đổi thông tin ngân hàng. Vui lòng đính kèm các tài liệu hỗ trợ bắt buộc trước để lưu các thay đổi.

### Additional Questions

| Banking/Payment Documents                                                                                                    |                                                                                                    |  |  |  |  |
|----------------------------------------------------------------------------------------------------|----------------------------------------------------------------------------------------------------|--|--|--|--|
| Please attach documentation with bank details in non-rewritable format (preferably PDF). Acceptable documents include: bank statement/confirmation/certificate (not older than 3 months), invoice showing bank details, official letter with signature on company letterhead or voided check. |                                                                                                    |  |  |  |  |
| Please attach documentation with bank details in non-rewritable format (preferably PDF). Acceptable documents include: bank statement/confirmation/certificate (not older than 3 months), invoice showing bank details, official letter with signature on company letterhead or voided check. |                                                                                                    |  |  |  |  |
| Two (2) banking/payment documents at minimum are required.                                                                                                    |                                                                                                    |  |  |  |  |
| Banking Document 1                                                                                                    | <ul> <li>Theo nội dung hướng dẫn trên màn hình, vui lòng đính kèm hai tài liệu để xác thực thông tin ngân hàng. Điều này bao gồm:</li> <li>Sao kê/xác nhận/chứng chỉ ngân hàng (không quá 3</li> </ul> |  |  |  |  |
| Banking Document 2           Select file         Drop file to attach, or browse.                                                                                                    | <ul> <li>Hóa đơn có chi tiết ngân hàng</li> <li>Thư chính thức có chữ ký trên giấy tiêu đề của công ty</li> <li>Séc vô hiệu</li> </ul>                                                                 |  |  |  |  |

Save Changes

Sau khi tải các tệp xác minh bắt buộc lên, hãy nhấp vào Save Changes (Lưu thay đổi).